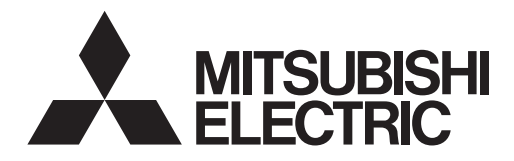

# ecodan

# HYDROBOX EHSE series ERSE series

**ANVÄNDARMANUAL** 

FÖR ANVÄNDAREN

Svenska (SV)

För säker och korrekt användning, var god läs denna användarmanual noggrant innan du använder hydroboxen.

# Innehåll

| 1. Säkerhetsåtgärder                  | 2  |
|---------------------------------------|----|
| 2. Introduktion                       | 3  |
| 3. Ditt uppvärmningssystem            | 5  |
| 4. Anpassa inställningar för ditt hem | 6  |
| 5. Service och underhåll              | 13 |

# Förkortningar och ordlista

| Nr. | Förkortningar/Ord      | Beskrivning                                                                                                    |
|-----|------------------------|----------------------------------------------------------------------------------------------------|
| 1   | Läget värmekurva       | Rumsuppvärmning med utomhustemperaturkompensation                                                                    |
| 2   | COP                    | Värmepumpens verkningsgrad (coefficient of performance)                                                              |
| 3   | Avkylningsläge         | Rumsavkylning genom fläktspole eller golvavkylning                                                                   |
| 4   | Varmvattenläge         | Varmvattenuppvärmningsläge för duschar, vaskar o.s.v.                                                                |
| 5   | Framledningstemperatur | Temperaturen som vattnet har när det levereras till primärkretsen                                                    |
| 6   | Frysskyddsfunktion     | Uppvärmningskontrollrutin för att förhindra att vattenledningar fryser                                               |
| 7   | FTC                    | Framledningstemperaturkontroll, kretskortet som kontrollerar systemet                                                |
| 8   | Värmeläge              | Rumsuppvärmning genom element eller golvvärme                                                                        |
| 9   | Hydrobox               | Inomhusenheten innehåller komponentens rörsystemdelar (INGEN varmvattentank)                                         |
| 10  | Legionella             | Bakterier som kan hittas i rörsystem, duschar och vattentankar och som kan orsaka legionärsjuka                      |
| 11  | LS-läge                | Legionellaskyddsläge – en funktion i system som innehåller vattentankar, som är till för att förhindra tillväxten av |
|     |                        | legionellabakterier                                                                                                  |
| 12  | TSV                    | Trycksäkerhetsventil                                                                                                 |
| 13  | Returtemperatur        | Temperaturen som vattnet har när det levereras från primärkretsen                                                    |
| 14  | TV                     | Termostatventil – en ventil vid in- eller utgången på elementets panel som styr värmeproduktionen                    |

# Säkerhetsåtgärder

- Innan enheten tas i bruk är det viktigt att man läser säkerhetsåtgärderna.
- Följande säkerhetspunkter tillhandahålls för att förhindra personskador och skador på enheten, så håll reda på dem.

Använt i den här manualen

**∧** VARNING: Försiktighetsåtgärder som listas under den här titeln bör

observeras för att på så sätt undvika personskada eller död.

#### **⚠ FÖRSIKTIGHET:**

Försiktighetsåtgärder som listas under den här titeln bör observeras för att på så sätt undvika att enheten skadas.

Föli instruktionerna i den här manualen samt lokala regelverk när enheten används.

# 

- Enheten bör INTE installeras eller utföras underhåll på av användaren. Om den är installerad på fel sätt kan det resultera i vattenläckage, elchock och brand.
- Blockera ALDRIG avtappning från nödfallsventiler.
- låt inte enheten vara i funktion utan att nödfallsventiler och termostatfrånkopplingar fungerar. Kontakta din installatör om du inte är säker.
- Stå inte på eller luta dig mot enheten.
- Placera inte objekt ovanpå eller under enheten och ta hänsyn till kraven på underhållsutrymme när du placerar objekt bredvid enheten.
- Rör inte enheten eller kontrollen med våta händer då det kan resultera i elchock.
- Ta inte bort enhetens paneler eller försök att tvinga in objekt inuti enhetens hölje.
- Rör inte de utskjutande ledningssystem då det kan vara mycket varmt och kan orsaka brännskador på kroppen.
- Om enheten skulle börja skaka eller ge ifrån sig onormala ljud, stäng av den, isolera den från strömförsörjningen och kontakta installatören.
- Om enheten skulle börja lukta bränt, stäng av den, isolera den från strömförsörjningen och kontakta installatören.
- Skulle vatten börja synligt tappas av genom spillvattenröret, stäng av enheten, isolera den från strömförsörjningen och kontakta installatören. Den här apparaten är inte tänkt att användas av personer (inklusive barn) med reducerad fysisk, sensorisk eller mental förmåga eller med bristande erfarenhet och kunskap, om de inte övervakas av eller har fått instruktioner av en person som ansvarar för deras säkerhet om hur enheten används.
- Barn bör övervakas för att säkerställa att de inte leker med apparaten.
- Vid en köldmedieläcka, stäng av enheten, vädra rummet ordentligt och kontakta installatören.
- Om strömförsörjningskabeln skadas måste den ersättas av tillverkaren, dess serviceagent eller av annan liknande kvalificerad person för att undvika fara.
- Placera inte vätskefyllda behållare på hydroboxen. Om de läcker vätska på hydroboxen kan detta skada enheten och/eller orsaka brand.
- Vid installation, omplacering, eller service av hydroboxen ska endast det specificerade köldmediet (R410A) användas till att fylla köldmedieledningarna. Blanda inte med annat köldmedium och låt inte luft finnas kvar i ledningarna. Om luft blandas med köldmediet kan det orsaka onormalt högt tryck i köldmedieledningen, vilket kan resultera i en explosion och andra faror.

Användning av något annat köldmedium än det specificerade för systemet kommer att orsaka mekaniska fel eller tekniska systemfel eller att enheten helt slutar fungera. I värsta fall kan detta leda till allvarliga brister när det gäller produktens säkerhet.

- I värmeläget ska du, för att undvika att värmeavgivarna skadas av väldigt varmt vatten, ställa in målframledingstemperaturen till minst 2°C under den maximala tillåtna temperaturen för alla värmeavgivare. För Zon2, ställ in målframledningstemperaturen till minst 5°C under den maximala tillåtna framledningstemperaturen för alla värmeavgivare i Zon2-kretsen.
- Denna apparat är främst ämnad för användning i hemmet. För kommersiella tillämpningar är denna apparat ämnad för att användas av experter eller utbildade användare i affärer, inom lättare industriverksamhet och på bondgårdar, eller för kommersiell användning av lekmän.

# **⚠ FÖRSIKTIGHET**

- Använd inte vassa objekt för att trycka på knapparna på huvudkontrollen eftersom det kommer att skada knapparna.
- Om strömmen till enheten ska vara avstängd under en lång tid bör vattnet dräneras bort.
- Placera inte vattenfyllda behållare o.s.v. på toppanelen.

### Avyttring av Enheten

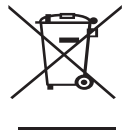

Denna symbol gäller endast EU-länder.

Denna symbol är i överensstämmelse med Informationen i direktiv 2012/19/EU-artikel 14 för användare och Annex IX, och/eller med Informationen i direktiv 2006/66/EC Artikel 20 för slutanvändare och Annex II.

Dina Mitsubishi Electric-uppvärmningsprodukter är tillverkade

<Bild 1.1>

med högkvalitativa material och komponenter som kan återvinnas och/eller återanvändas. Symbolen i Bild 1.1 innebär att elektrisk och elektronisk utrustning, batterier och ackumulatorer, efter fullgjord förbrukning, ska avyttras avskilt från ditt hushållsavfall. Om en kemisk symbol är tryckt nedanför symbolen (Bild 1.1), betyder denna kemiska symbol att batteriet eller ackumulatorn innehåller en tung metall i en viss koncentration. Detta indikeras enligt följande:

Hg: kvicksilver (0,0005%), Cd: (kadmium (0,002%), Pb: bly (0,004%)

Inom EU finns separata uppsamlingssystem för använda elektriska och elektroniska produkter, batterier och ackumulatorer. Var god avyttra denna utrustning, batterierna och ackumulatorerna korrekt vid din

lokala avfallsuppsamlings-/återvinningscentral.

# Kontakta din lokala Mitsubishi Electric-återförsäljare för de detaljer som gäller i ditt land gällande avyttringen.

Vi ber dig hjälpa oss bevara miljön vi lever i.

# 2 Introduktion

Syftet med denna användarmanual är att informera användare hur deras luftvärmepumpsystem fungerar, hur man använder systemet mest effektivt och hur man ändrar inställningarna på huvudkontrollen.

Denna apparat är inte ämnad att användas av personer (inklusive barn) med fysiska, sensoriska eller mentala förhinder, eller med otillräcklig erfarenhet eller kunskap, om de inte är försedda med övervakning eller instruktioner angående användandet av apparaten av en person som är ansvarig för deras säkerhet. Barn skall övervakas så att de inte leker med apparaten.

Denna användarmanual bör förvaras ihop med enheten eller på en åtkomlig plats för framtida referens.

### Systemöversikt

Mitsubishi Electric luft/vatten-värmepumpsystem består av följande delar; utomhusvärmepumpenhet och inomhushydrobox som innefattar huvudsakliga fjärrkontrollen.

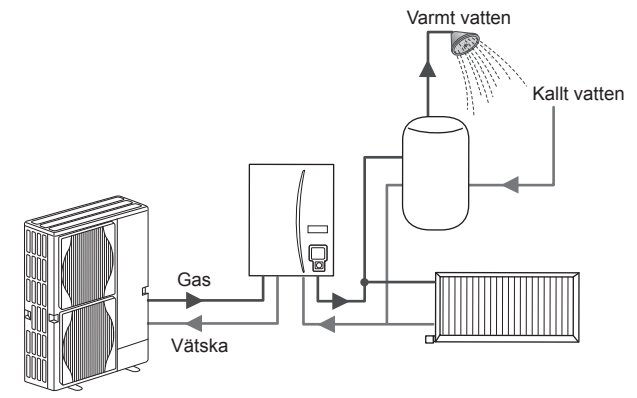

Schema över enhetshydroboxsystem

# Hur värmepumpen fungerar

#### Rumsuppvärmning och varmvatten

Värmepumpar tar elektrisk energi och låggraderad värmeenergi från utomhusluften för att värma köldmedium som i sin tur värmer vatten som används som vatten för vardagligt bruk och till rumsuppvärmning. Värmepumpens verkningsgrad kallas COP (Coefficient of Performance) eller värmefaktor och är värmen som levereras i förhållande till förbrukad ström. Värmepumpen fungerar mest effektivt vid generering av låga framledningstemperaturer.

En värmepump fungerar nästan på motsatt sätt som ett kylskåp. Processen kallas ångkompressionscykel och här följer en mer detaljerad förklaring.

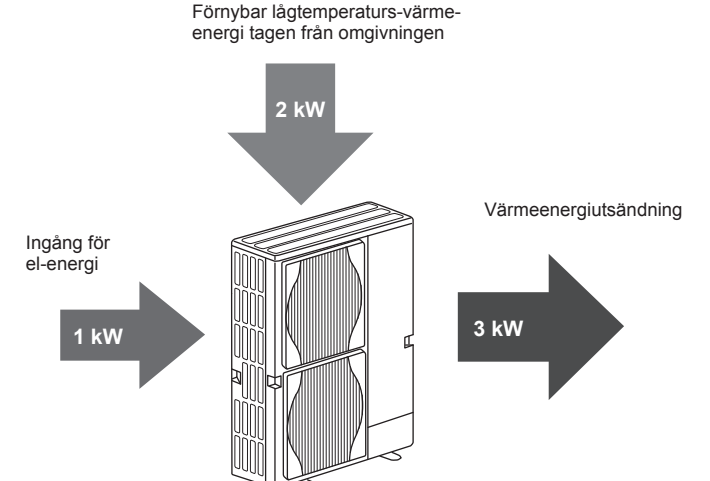

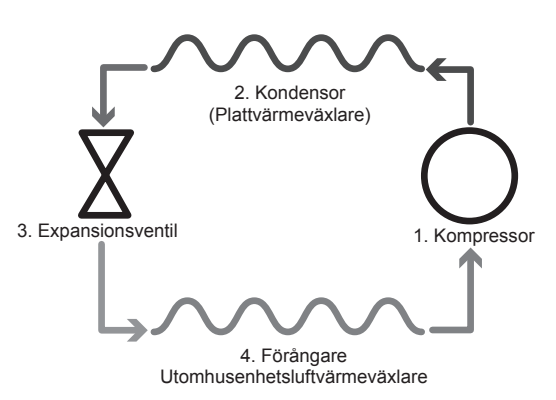

Den första fasen börjar med att köldmediet är kallt och har lågt tryck.

- Köldmediet i kretsen komprimeras när det passerar genom kompressorn. Det förvandlas till en varm högtrycksatt gas. Temperaturen stiger också normalt till 60°C.
- 2. Den varma köldmediegasen kondenseras därefter när den passerar genom ena sidan av en plattvärmeväxlare. Värme från köldmediegasen överförs till den kallare sidan (vattensidan) av värmeväxlaren. När temperaturen på köldmediet sjunker övergår det från gasform till vätskeform.
- Det har nu som kall vätska fortfarande högt tryck. För att minska trycket passerar vätskan genom en expansionsventil. Trycket sjunker men köldmediet förblir en kall vätska.
- I cykelns sista fas passerar köldmediet in i förångaren och förångas. Det är nu som en del av den fria värmeenergin i utomhusluften absorberas av köldmediet.

Det är endast köldmediet som går igenom den här cykeln; vattnet värms när det passerar genom plattvärmeväxlaren. Värmeenergin från köldmediet passerar genom plattvärmeväxlaren till det kallare vattnet som ökar i temperatur. Det uppvärmda vattnet går in i primärkretsen och cirkuleras och används till rumsuppvärmningssystemet och värmer indirekt innehållet i varmvattentanken (om en sådan finns).

# Ekonomiska "best practice" (erfarenheter)

Luftvärmepumpar kan tillhandahålla både varmvatten (beroende på om en lämplig varmvattentank används) och rumsuppvärmning under hela året. Systemet skiljer sig från ett traditionellt uppvärmnings- och varmvattensystem med fossilt bränsle. En värmepumps effektivitet visas av dess verkningsgrad vilket förklarades i inledningen. Följande punkter bör observeras för att få den mest effektiva och ekonomiska användningen av ditt uppvärmningssystem.

#### Viktiga punkter om värmepumpsystem

- Varmvatten- och legionellafunktioner finns endast tillgängliga på hydroboxar rörkopplade till en lämplig varmvattentank för lagring.
- Under normal funktion avråds samtidig varmvatten- och rumsuppvärmning. Under perioder av extrem utomhuskyla kan dock doppvärmaren (om en sådan finns) användas för varmvatten medan värmepumpen fortsätter att tillhandahålla rumsvärme. Var medveten om att doppvärmaren, om den används ensam, inte är en tillräckligt effektiv metod för att värma upp hela varmvattentanken. Den bör därför endast användas som ett stöd under normal funktion.
- Varmvattnet som produceras av värmepumpen är vanligtvis av lägre temperatur än med en fossil bränsle-beredare.

#### Råd

- Om värmepumpen används för varmvattnet bör tiden som tankens uppvärmning sker schemaläggas med funktionen SCHEMA (TIMER) (se sidan 11). Det idealiska är att låta det ske under natten då lite rumsuppvärmning behövs och lägre eltariffer kan dras nytta av.
- I de flesta situationer utförs rumsuppvärmning bäst i rumstemperaturläget. Detta gör det möjligt för värmepumpen att analysera aktuell rumstemperatur och reagera på förändringar på ett kontrollerat sätt med hjälp av de specialiserade Mitsubishi Electric-kontrollerna.
- Med funktionerna SCHEMA (TIMER) och SEMESTER kan du undvika onödig rums- och varmvattenuppvärmning då du vet att ingen kommer att befinna sig på platsen som t.ex. under arbetsdagen.
- Till följd av de låga framledningstemperaturerna bör värmepumpsystemen användas till element med stora ytor eller till golvvärme. Detta ger en stadig värme åt rummet samtidigt som effektiviteten förbättras så att systemets löpande kostnader sänks eftersom värmepumpen inte behöver ge ifrån sig vatten med väldigt höga framledningstemperaturer.

# Kontrollöversikt

Framledningstemperaturkontroll (FTC) är inbyggd i hydroboxen. Den här enheten styr både utomhusvärmepumpenheten och hydroboxen. Den avancerade tekniken innebär att du genom att använda en FTC-styrd värmepump inte enbart sparar pengar jämfört med traditionella värmesystem som drivs med fossila bränslen, utan också jämfört med många andra värmepumpar på marknaden.

Som tidigare förklarats i avsnittet "Hur värmepumpen fungerar" är värmepumpar som mest effektiva med vatten som har låg framledningstemperatur. Med hjälp av den avancerade tekniken i FTC kan rumstemperaturen hållas på önskad nivå samtidigt som lägsta möjliga framledningstemperatur används från värmepumpen.

I rumstemperatur (automatisk anpassning)-läge använder kontrollen temperatursensorer omkring uppvärmningssystemet för att övervaka rums- och framledningstemperaturerna. Denna data uppdateras regelbundet och jämförs av kontrollen med tidigare data för att förutsäga förändringar i rumstemperaturen och för att justera temperaturen på vattnet som går till rumsuppvärmningskretsen därefter. Genom att övervaka inte enbart utomhustemperaturen utan även rumsoch uppvärmningskretsens vattentemperaturer blir uppvärmningen jämnare och plötsliga toppar i behovet av uppvärmning minskas. Detta resulterar i att den totala framledningstemperaturen som krävs är lägre.

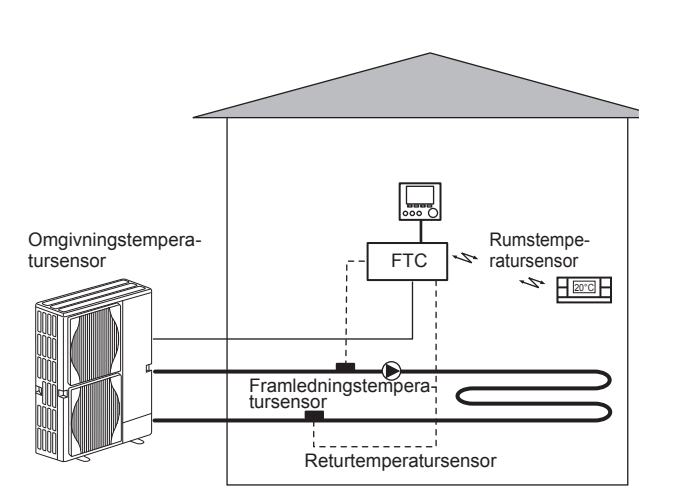

# Produktspecifikation

|                        |                         |                                               |                                         | Hydr           | obox                              |          |
|------------------------|-------------------------|-----------------------------------------------|-----------------------------------------|----------------|-----------------------------------|----------|
| Modellnamn             |                         | EHSE-YM9EC                                    | EHSE-MEC                                | ERSE-YM9EC     | ERSE-MEC                          |          |
| Lägen                  |                         |                                               | Värme E                                 | NDAST          | Värme o                           | och kyla |
| Totala enhetsmått      |                         |                                               |                                         | 950×600×360 mm | (höjd×bredd×djup)                 |          |
| Vikt (tom)             |                         |                                               | 62 kg                                   | 60 kg          | 63 kg                             | 61 kg    |
| Vikt (full)            |                         |                                               | 72 kg                                   | 70 kg          | 73 kg                             | 71 kg    |
| Plattvärmeväxlare      |                         |                                               | ~                                       | ~              | ~                                 | ~        |
|                        | Framlednings- Värme     |                                               | 25 - 60°C                               |                |                                   |          |
| Måltamparaturamråda    | temperatur              | Kyla                                          | — 5-                                    |                | 25°C                              |          |
| Mailemperaturomrade    |                         | Värme                                         | 10 - 30°C                               |                |                                   |          |
|                        | Rumstemperatur          | Kyla                                          |                                         |                | EJ tillgängligt                   |          |
|                        | Ute T *1                |                                               |                                         | 0 - 35°C (     | ≦ 80%RH)                          |          |
| Corontorot driftområda |                         | Värme                                         | Se utomhusenhetens specifikationstabell |                |                                   |          |
| Garanterat unitomrade  | Utomhustemperatur       | Kyla                                          | Se utomhusenhetens s<br>(min. 10°0      |                | s specifikationstabell<br>0°C).*2 |          |
| Elektriska data        | Kontrollkort            | Strömförsörjning<br>(Fas, spänning, frekvens) | ) ~/N, 230V, 50 Hz                      |                |                                   |          |
|                        | <b>T</b> 11.1.1.1. Your | Strömförsörjning<br>(Fas, spänning, frekvens) | 3~, 400V, 50Hz                          |                | 3~, 400V, 50Hz                    | _        |
|                        | Tillskottsvärmare       | Kapacitet                                     | 3kW + 6kW                               | _              | 3kW + 6kW                         | —        |
|                        |                         | Ström                                         | 13A                                     | _              | 13A                               |          |

\*1 Omgivningen måste vara frostfri.

\*2 Avkylningsläget kan INTE användas vid låg utomhustemperatur.

# Huvudkontroll

För att ändra inställningarna hos ditt värme/kylsystem, använd huvudkontrollen som återfinns på frontpanelen på hydroboxen. Följande är en guide till hur man ser huvudinställningarna. Behöver du mer information kontakta i så fall din installatör eller din lokala Mitsubishi Electric-återförsäljare. Avkylningsläge finns endast tillgängligt för ERSE-serien.

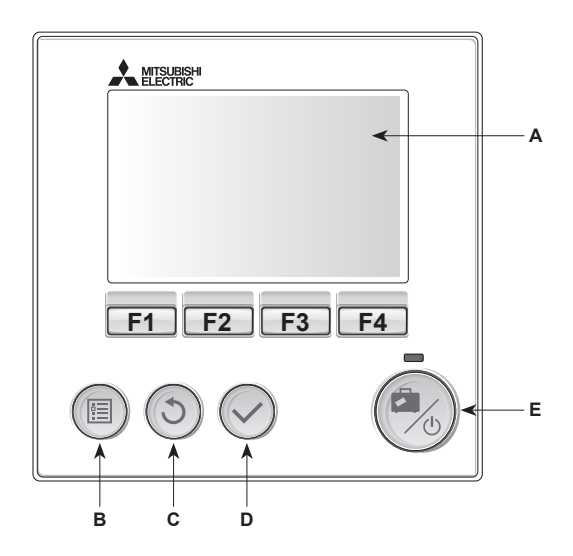

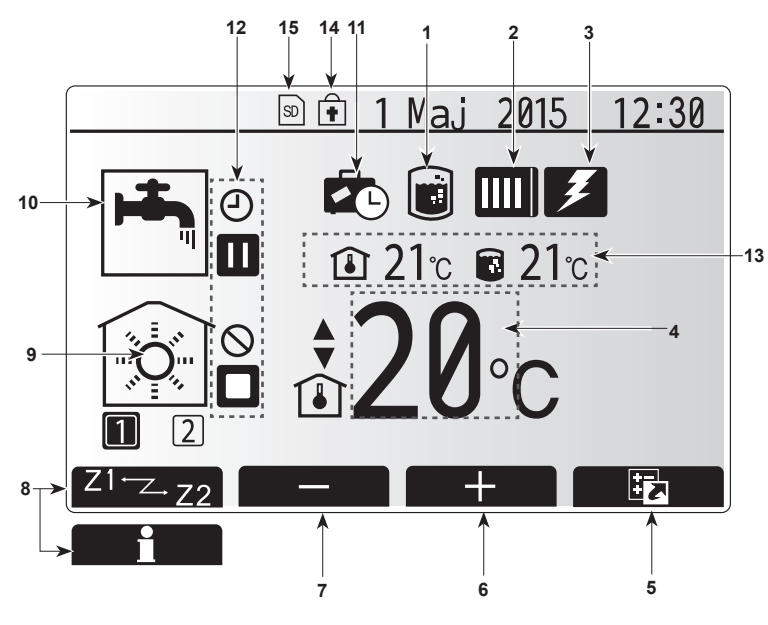

Huvudskärm

#### <Huvudkontrollens delar>

| Bok-<br>stav | Namn                    | Funktion                                                                                                    |
|--------------|-------------------------|----------------------------------------------------------------------------------------------------|
| Α            | Skärm                   | Skärm där all information visas.                                                                                                    |
| В            | Meny                    | Åtkomst till systeminställningar för grundinställning<br>och ändringar.                                                                                                    |
| С            | Tillbaka                | Återgå till föregående meny.                                                                                                    |
| D            | Bekräfta                | Används för att välja eller spara. (Enter-tangenten)                                                                                                    |
| E            | Ström/Semester          | Om systemet är avstängt sätts det på med ett<br>tryck. Om du trycker en gång till när systemet är på<br>aktiveras Semester funktion. Håller du ner knappen<br>i 3 sekunder stängs systemet av. (*1) |
| F1-4         | Funktionstang-<br>enter | Används för att bläddra igenom menyer och ändra<br>inställningar. Funktionen avgörs av den menyskärm<br>som syns på skärm A.                                                                        |

\*1

Då systemet är avstängt, eller strömförsörjningen är urkopplad, fungerar INTE hydrobox-skyddsfunktionerna (t.ex. frysskyddsfunktionen). Tänk på att utan dessa säkerhetsfunktioner aktiverade kan hydroboxen eventuellt utsättas för skada.

#### <Huvudskärmens ikoner>

|    | lkon                  | Beskrivning                                                                            |                                                                            |  |  |
|----|-----------------------|----------------------------------------------------------------------------------------|----------------------------------------------------------------------------|--|--|
| 1  | Legionella-<br>skydd  | När den aktivera                                                                       | na ikon visas är "Legionellaskyddsläge"<br>t.                              |  |  |
| 2  | Värmepump             | "Värmepump" körs.                                                                      |                                                                            |  |  |
|    |                       |                                                                                        | Frostar av.                                                                |  |  |
|    |                       | ÂШ                                                                                     | Nödvärmning.                                                               |  |  |
| 3  | Elvärmare             | När den                                                                                | na ikon visas används "elvärmare"                                          |  |  |
|    |                       | (extravä                                                                               | rmare eller doppvärmare).                                                  |  |  |
| 4  | Måltemp.              |                                                                                        | Målframledningstemperatur                                                  |  |  |
|    |                       |                                                                                        | Målrumstemperatur                                                          |  |  |
|    |                       |                                                                                        | Värmekurva                                                                 |  |  |
| 5  | ALTERNATIV            | Trycker                                                                                | du på funktionsknappen under denna ikon                                    |  |  |
|    |                       | visas al                                                                               | ernativskärmen.                                                            |  |  |
| 6  | +                     | Öka öns                                                                                | skad temperatur.                                                           |  |  |
| 7  | -                     | Minska                                                                                 | önskad temperatur.                                                         |  |  |
| 8  | Z1 <sup></sup> ∠-Z2   | Trycker<br>växlar d                                                                    | du på funktionsknappen under denna ikon<br>u mellan Zon1 och Zon2.         |  |  |
|    | Information           | Trycker<br>visas int                                                                   | Trycker du på funktionsknappen under denna ikon visas informationsskärmen. |  |  |
| 9  | Rumsupp-              |                                                                                        | Värmeläge                                                                  |  |  |
|    | värmnings             | \$T\$                                                                                  | Zon1 eller Zon2                                                            |  |  |
|    | (avkylnings)-<br>läge |                                                                                        | Avkylningsläge<br>Zon1 eller Zon2                                          |  |  |
| 10 | Varmvattenläge        | Normalt                                                                                | eller ECO-läge                                                             |  |  |
| 11 | Semester<br>funktion  | När denna ikon visas är "Semester funktion" aktiverat.                                 |                                                                            |  |  |
| 12 | Ð                     | Timer                                                                                  |                                                                            |  |  |
|    | - Ŭ                   | Förbjud                                                                                | a                                                                          |  |  |
|    | 3                     | Serverk                                                                                | ontroll                                                                    |  |  |
|    | Ň                     | Stand-b                                                                                | v                                                                          |  |  |
|    |                       | Stand-b                                                                                | v (* <b>2</b> )                                                            |  |  |
|    |                       | Avbrott                                                                                | ,                                                                          |  |  |
|    |                       | Arbetan                                                                                | de                                                                         |  |  |
| 13 | Nuvarande             |                                                                                        | Nuvarande rumstemperatur                                                   |  |  |
|    | temperatur            |                                                                                        | Nuvarande vattentemperatur i<br>varmvattentanken                           |  |  |
| 14 |                       | Menyknappen är låst eller funktionslägesväxling                                        |                                                                            |  |  |
|    | ŧ                     | mellan varmvatten- och värmefunktionerna är<br>inaktiverad på skärmen Alternativ. (*3) |                                                                            |  |  |
| 15 |                       | SD-min                                                                                 | neskort (E I till för användaren) är insatt                                |  |  |
|    |                       |                                                                                        |                                                                            |  |  |

\*2 Denna enhet är i stand-by medan annan(/andra) inomhusenhet(er) är i drift som prioritet.

\*3 För att låsa eller låsa upp menyn, tryck ner tangenterna TILLBAKA och BEKRÄFTA samtidigt i 3 sekunder.

# Generell funktion

Under generell funktion kommer skärmbilden på huvudkontrollen att se ut som den gör på bilden till höger.

Den här skärmbilden visar måltemperatur, rumsuppvärmningsläge, varmvattenläge (om det finns en varmvattentank i systemet), ytterligare värmekällor som används, semesterfunktion och datum och tid.

Du bör använda funktionsknapparna för att få tillgång till mer information. När den här skärmbilden visas kan man genom att trycka F1 ta fram aktuell status, och genom att trycka F4 tas användaren till alternativmenyskärmen.

#### <Alternativskärm>

På denna skärm visas systemets huvuddriftlägen.

Använd funktionsknapparna för att växla mellan drift (►), förbjuda (🛇) och schema (④) för varmvatten och rumsuppvärmning/-kylning, eller detaljerad information om energi eller kapacitet.

Med alternativskärmen kan du göra snabba inställningar av följande;

- Tvingat varmvatten (om varmvattentank finns med) för att slå PÅ/AV tryck på F1
- Varmvattenläge (om varmvattentank finns med) för att ändra läge tryck på F2
- Rumsuppvärmnings/-kylningsläge för att ändra läge tryck på F3
- Energiövervakning

Följande ackumulerade energivärden visas.

- ( : Förbrukad elektrisk energi totalt (från början av månaden)
- I Producerad värmeenergi totalt (från början av månaden)
- För att övervaka energivärdena i varje driftläge för [från början av månaden/ förra månaden/ förrförra månaden/ från början av året/ förra året], tryck på F4 för att tillgå energiövervakningsmenyn.

#### Observera:

Om en viss noggrannhet krävs för övervakningen bör metoden för att visa uppfångad data från extern(a) energimätare ställas in. Kontakta din installatör för vidare detaljer.

# Meny för huvudinställningar

För åtkomst till menyn för huvudinställningar tryck på knapp B "MENY" Följande menyer kommer att visas;

- Varmvatten (Hydrobox plus lokalt tillhandahållen varmvattentank)
- Värme/Kyla
- Timerfunktion
- Semesterfunktion
- Grundinställningar
- Service (Lösenord)

### Grundinställningar

- Från menyn för huvudinställningar använd F2- och F3-knapparna för att markera "Grundinställningar"-ikonen och välj genom att trycka på BEKRÄFTA.
- Använd knapparna F1 och F2 för att bläddra igenom menyn. När titeln är markerad trycker du på BEKRÄFTA för att redigera.
- Använd funktionsknapparna för att redigera varje grundinställning och tryck på BEKRÄFTA för att spara inställningen.

#### Grundinställningarna som kan redigeras är

- Datum/tid \*Var noga med att ställa in lokal standardtid.
- Språk

S

- Sommartid
- Temperatur i display
- Service telefon nr.
- Tid i display
- °C/°F
- Vald givare inställningar

För att gå tillbaka till menyn för huvudinställningar tryck på BAKÅT-knappen.

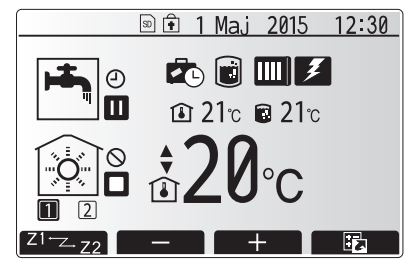

Startsida

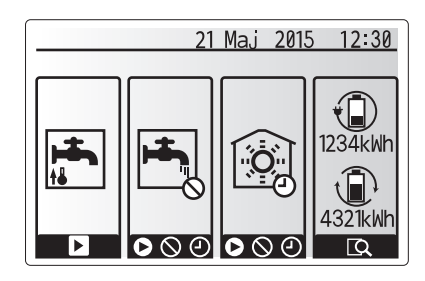

Alternativmenyskärmen

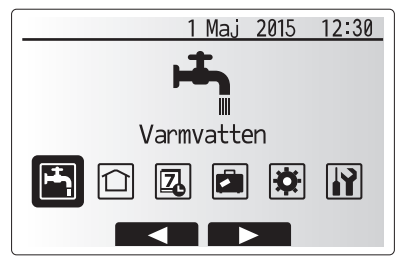

Menybildskärm för grundinställningar

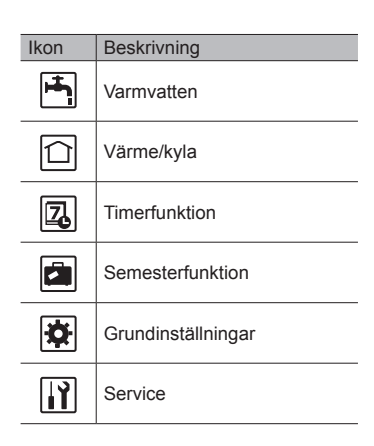

# Anpassa inställningar för ditt hem

### <Vald givare inställningar>

För Vald givare inställningar är det viktigt att välja rätt rumsensor beroende på vilket värmeläge som systemet kommer att drivas i.

2. Om 2-zonstemperaturkontroll är aktiv och trådlösa fjärrkontroller är tillgängliga

väljer du zonnr. att tilldela till varje fjärrkontroll från skärmen Rum RC zon välj.

1. Från menyn Grundinställningar väljer du Vald givare inställningar.

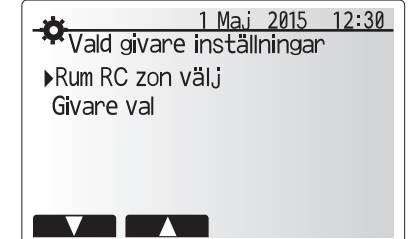

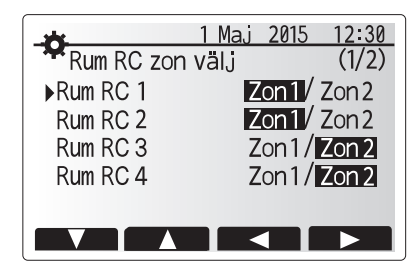

3. Från skärmen Givare val väljer du en rumsensor som ska användas för övervakning av rumstemperaturen från Zon1 och Zon2 separat.

| Kontrollalternativ                                    | Motsvarande grundinställnings-rumsensor |      |  |
|-------------------------------------------------------|-----------------------------------------|------|--|
| ("Fjärrkontrollalternativ"<br>(linstallationsmanual)) | Zon1                                    | Zon2 |  |
| A                                                     | Rum RC1-8 (en var för                   | *    |  |
|                                                       | Zon1 och Zon2)                          |      |  |
| В                                                     | TH1                                     | *    |  |
| С                                                     | Huvudkontroll                           | *    |  |
| D                                                     | *                                       | *    |  |

\* Ej specificerat (om en lokalt anskaffad rumstermostat används) Rum RC1-8 (en var för Zon1 och Zon2) (om en trådlös fjärrkontroll används som en rumstermostat)

4. Från skärmen Givare val väljer du Tid/Zon för att göra det möjligt att använda olika rumsensorer enligt det inställda tidsschemat i menyn Välj tid/zon. Rumsensorerna kan växlas upp till 4 gånger under 24 timmar.

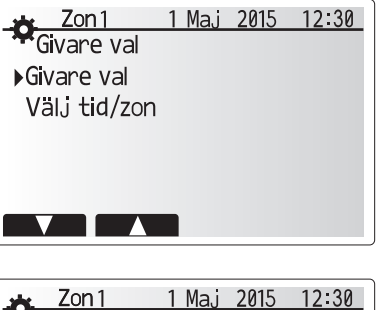

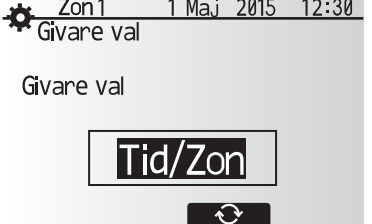

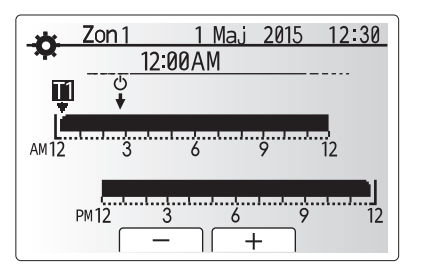

Schemainställningsskärm för Tid/Zon

# Varmvatten/legionellaskydd

Menyerna för varmvatten och legionellaskydd styr uppvärmningen av varmvattentanken.

#### <Varmvattenlägesinställningar>

- 1. Markera ikonen för varmvatten och tryck på BEKRÄFTA.
- 2. Använd knappen F1 för att gå mellan värmelägena Normal och ECO.
- 3. För att redigera läget, tryck ner MENY-knappen i 3 sekunder, och välj sedan "varmvatten".
- 4. Tryck på F2-tangenten för att visa menyn Varmvatteninställningar.
- Använd knapparna F2 och F3 för att bläddra igenom menyn och välja en komponent i taget genom att trycka på BEKRÄFTA. Se tabellen nedan för beskrivning av varje inställning.
- 6. Ange det önskade numret med hjälp av funktionsknapparna och tryck på BEKRÄFTA.

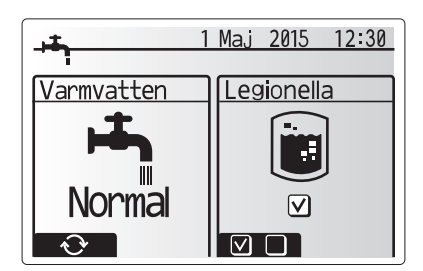

| Menytext                  | Funktion                                                                                                    | Område   | Enhet | Standardvärde |
|---------------------------|----------------------------------------------------------------------------------------------------|----------|-------|---------------|
| Max varmvatten temperatur | Önskad temperatur på lagrat varmvatten                                                                       | 40 - 60  | °C    | 50            |
| VV Återuppvärmningsdiff.  | Skillnad i temperatur mellan varmvattnets maxtemperatur och den temperatur som varmvattenläget återstartar i | 5 - 30   | °C    | 10            |
| Max tid för varmvatten    | Maximal tid som lagrat vatten uppvärms i varmvattenläge                                                      | 30 - 120 | min   | 60            |
| Restriktion mot           | Tidsperioden efter varmvattenläge, när rumsuppvärmning har prioritet över varmvattenläget vilket temporärt   | 30 - 120 | min   | 30            |
| varmvatten                | hindrar ytterligare uppvärmning av lagrat vatten                                                             |          |       |               |
|                           | (Endast efter överskriden maxdrifttid för varmvatten.)                                                       |          |       |               |

Om du vill göra förändringar kontakta i så fall installatören.

#### Förklaring till varmvattendrift

- Om varmvattentankens temperatur sjunker från "Max varmvatten temperatur" med mer än "VV Återuppvärmningsdiff." (inställd av installatören) drivs varmvattenläget och flödet från den primära uppvärmnings-/avkylningskretsen leds för att värma vattnet i varmvattentanken.
- När det lagrade vattnets temperatur når "Max varmvatten temperatur" som ställts in av installatören eller om "Max tid för varmvatten" som också ställts in av installatören överskrids slutar varmvattenläget att drivas.
- När varmvattenläget körs leds inte det primära varmvattnet till rumsuppvärmnings-/avkylningskretsen.
- Direkt efter Max tid för varmvatten drivs rutinmässigt "Restriktion mot varmvatten". Denna funktions varaktighet ställs in av installatören och under dess drift kan (normalt) inte varmvattenläget återaktiveras, vilket ger systemet tid att leverera primärt varmvatten till rumsuppvärmningen/avkylningen om detta behövs. Men om det i det här steget inte finns något aktuellt behov av rumsuppvärmning/avkylning återupptar systemet automatiskt varmvattenläget. Detta fortsätter sedan tills en förfrågan om rumsuppvärmning kommer.
- Efter driften av "Restriktion mot varmvatten" kan "Varmvattenläge" drivas igen och uppvärmningen av varmvattentanken fortsätter enligt systemefterfrågan.

#### <Eco-läge>

S

Varmvattenläget kan drivas i antingen läget "Normal" eller "Eco". I läget Normal värms vattnet i varmvattentanken snabbare med full effekt på värmepumpen. I läget Eco tar det lite längre tid att värma vattnet i varmvattentanken men den använda energin minskas. Detta beror på att värmepumpdriften är begränsad till användning av signaler från FTC baserat på uppmätt varmvattentanktemperatur.

# Observera: Den faktiska energimängden som sparas i läget Eco varierar beroende på utomhusomgivningens temperatur.

Återgå till menyn för varmvatten/legionellaskydd.

### Inställningar för läget Legionellaskydd (LS-läge)

- 1. Använd knappen F3 för att välja JA/NEJ för aktivering av legionellaläget.
- För att redigera legionellafunktionen, tryck ner MENY-knappen i 3 sekunder och välj "varmvatten", och tryck sedan på F4-tangenten.
- Använd knapparna F1 och F2 för att bläddra igenom menyn och välja en undertitel i taget genom att trycka på BEKRÄFTA. Se tabellen nedan för beskrivning av varje inställning.
- Ange det önskade numret med hjälp av funktionsknapparna och tryck på BEKRÄFTA.

Under legionellaskyddsläget ökas det lagrade vattnets temperatur till över 60°C för att förhindra tillväxt av legionellabakterier. Vi rekommenderar starkt att detta utförs med jämna intervall. Se lokala föreskrifter för rekommenderade perioder mellan uppvärmningar.

Observera: När fel uppstår på hydroboxen kanske inte LP-läget fungerar normalt.

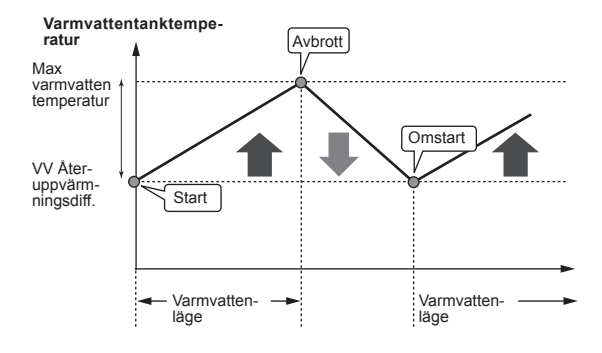

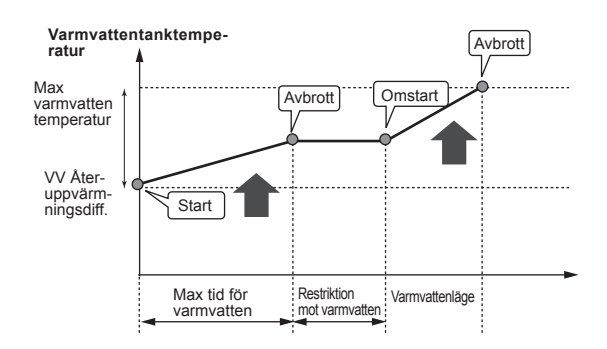

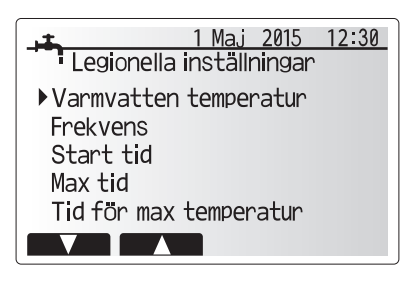

| Menytext               | Funktion                                                                          | Område       | Enhet | Standard-<br>värde |
|------------------------|-----------------------------------------------------------------------------------|--------------|-------|--------------------|
| Varmvatten temperatur  | Önskad temperatur på lagrat varmvatten                                            | 60 - 70      | °C    | 65                 |
| Frekvens               | Tid mellan uppvärmningar av varmvattentanken i legionellaskyddsläge               | 1 - 30       | dag   | 15                 |
| Start tid              | Tid när legionellaskyddsläge startar                                              | 0:00 - 23:00 | -     | 03:00              |
| Max tid                | Maximal tillåten tid för uppvärmningar av varmvattentanken i legionellaskyddsläge | 1 - 5        | timme | 3                  |
| Tid för max temperatur | Tidsperioden efter att legionellaskyddslägets maximala vattentemperatur har nåtts | 1 - 120      | min   | 30                 |
|                        |                                                                                   |              |       |                    |

Om du vill göra förändringar kontakta i så fall installatören.

#### Förklaring till läget Legionellaskydd

- · Vid av installatören inställd "Start tid" leds den användbara värmen från systemet till att värma upp vattnet i varmvattentanken.
- · När det lagrade vattnets temperatur överskrider av installatören inställd "Varmvatten
- temperatur" (över 65°C) leds inte längre primärkretsvatten för att värma varmvattentanken. När LP-läget drivs leds inte varmvatten till rumsuppvärmnings-
- avkylningskretsen. • Direkt efter drift av LS-läge körs "Tid för max temperatur". Denna funktions varaktighet
- ställs in av installatören och under dess förlopp övervakas det lagrade vattnets temperatur. · Om det lagrade vattnets temperatur går ner till LS-återstartstemperatur
- återstartas LS-läget och det primära vattenflödet från värmekällan(/orna) leds till värmetanken för att höja temperaturen. När den inställda tiden för Tid för max temperatur har passerat kommer inte LS-läget att upprepas för det inställda intervallet (inställt av installatören).
- Det är installatörens ansvar att säkerställa att inställningarna för legionellaskyddet uppfyller lokala och nationella riktlinjer.

Observera att LS-läget använder elektriska värmare (om sådana finns) för att komplettera värmepumpens ingående energi. Att värma vatten under långa tidsperioder är inte effektivt och ökar de löpande kostnaderna. Installatören ska vara uppmärksam på nödvändigheten av legionellaskydd och samtidigt undvika att slösa energi genom att värma upp det lagrade vattnet under överdrivet lång tid. Slutanvändaren bör vara införstådd med vikten av denna funktion

SE ALLTID TILL ATT UPPFYLLA LOKALA OCH NATIONELLA RIKTLINJER NÄR DET GÄLLER LEGIONELLASKYDD.

#### Tvingat varmvatten

Funktionen "Tvingat varmvatten" används för att tvinga systemet att drivas i läget varmvatten. Under normal drift värms vattnet i varmvattentanken antingen till den inställda temperaturen eller under den maximala varmvattentiden, beroende på vilken som inträffar först. Men skulle det finnas ett stort behov av varmvatten kan funktionen "Tvingat varmvatten" användas för att förhindra systemet från att rutinmässigt växla till rumsuppvärmning/avkylning och fortsätta ge varmvattentank-uppvärmning.

Drift med tvingat varmvatten aktiveras genom att knappen F1 och knappen Tillbaka trycks ner på "Alternativskärmen". Efter att varmvattendrift avslutats återgår systemet automatiskt till normal drift. För att avbryta drift med tvingat varmvatten håller du ner knappen F1 på "Alternativskärmen".

### Värme/kyla

Värme/kvlamenverna hanterar rumsuppvärmning/avkvlning genom att använda antingen ett element, en fläktspole eller golvvärme/-kyla beroende på installationen.

Det finns tre uppvärmningslägen

- Rumstemperatur Värme (Automatisk anpassning) (
- Värmeframledningstemperatur (
- Värmekurva (
- Avkylning framledningstemperatur ( )

#### <Rumstemperatur (Automatisk anpassning)-läge>

Det här läget förklaras i detalj i avsnittet "Kontrollöversikt" (sidan 4).

#### <Framledningstemperaturläge>

Temperaturen på vattnet som flödar till uppvärmningskretsen bestäms av installatören för att bäst passa designen av rumsuppvärmningen/-avkylningen och användarens specifika krav.

#### Förklaring till värmekurvan

Under sen vår och sommar brukar behovet av rumsuppvärmning minska. För att undvika att värmepumpen producerar överflödiga framledningstemperaturer till primärkretsen kan man använda läget värmekurva för att maximera effekten och minska de löpande kostnaderna.

Värmekurvan används för att begränsa framledningstemperaturen i den primära rumsuppvärmningskretsen beroende på utomhusomgivningens temperatur. FTC använder information både från en utomhustemperatursensor och en temperatursensor på primärkretsens försörjning för att säkerställa att värmepumpen inte producerar överflödiga framledningstemperaturer om inte väderförhållandena kräver det.

Din installatör kommer att bestämma grafens parametrar beroende på lokala förhållanden samt typ av rumsuppvärmning som används i ditt hem. Det borde inte bli nödvändigt för dig att ändra dessa inställningar. Om du dock finner, efter en rimlig tidsperiod av användande, att rumsuppvärmningen inte är tillräcklig eller att den gör ditt hem för varmt, kontakta din installatör så att de kan kontrollera ditt system efter problem och, om nödvändigt, uppdatera inställningarna.

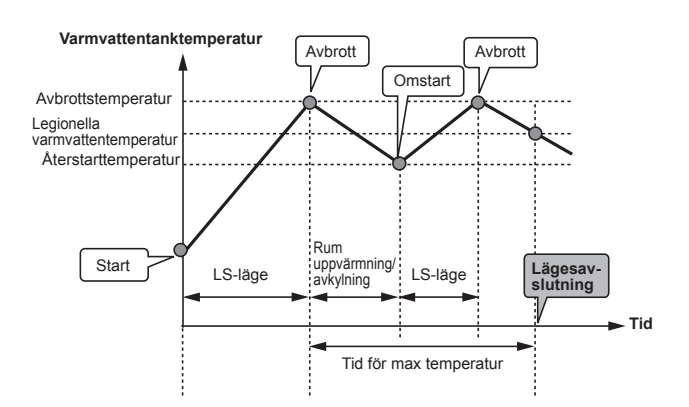

(LS-läge: Legionellaskyddsläge)

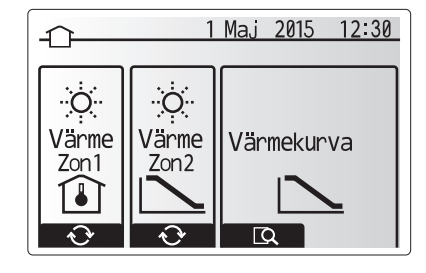

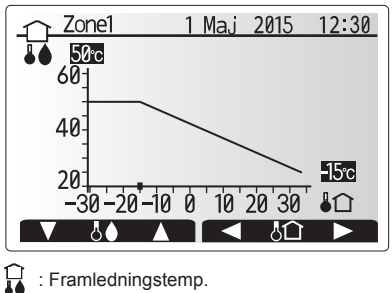

: Framledningstemp.

C : Omgivningstemperatur utomhus

### Semesterfunktion

Semesterfunktionen kan användas för att hålla systemet igång med lägre framledningstemperaturer och därigenom minska strömanvändningen när bostaden inte används. Semesterfunktionen kan köras antingen med framledningstemp, rumstemp, värme, värmekurva och varmvatten, alla med minskade framledningstemperaturer för att spara energi om ockupanten inte finns på plats.

Knappen E från huvudmenyskärmen skall tryckas ner. Se till att inte hålla nere knappen E för länge då det stänger av kontrollen och systemet.

När skärmen för aktivering av semester funktion visas kan du aktivera/avaktivera samt välja varaktighet för semester funktion.

- Tryck på knappen F1 för att aktivera eller avaktivera semester funktion.
- Använd knapparna F2, F3 och F4 för att ange vilket datum du vill att semester funktion ska aktiveras eller avaktiveras för rumsuppvärmning.

#### <Redigera semesterfunktion>

Se menyträdet i "5.8 Huvudkontroll" i installationsmanualen. Skulle du behöva ändra semesterfunktionen t. ex. framledningstemp,ändra rumstemp bör du kontakta din installatör.

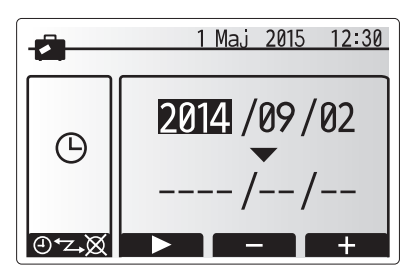

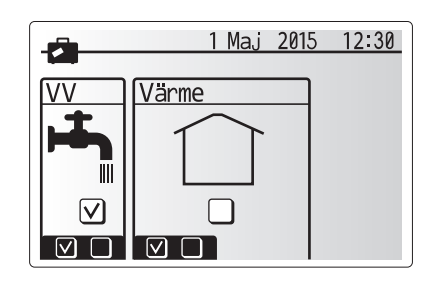

### Timerfunktion

Timerfunktionen kan ställas in på två sätt, till exempel; en för sommar och den andra för vinter. (De hänvisas som "Timerfunktion 1" respektive "Timerfunktion 2".) När perioden (månader) för Timerfunktion 2 specificerats, specificeras resten av perioden som Timerfunktion 1. I varje schema kan ett driftmönster av lägen (Värme / Varmvatten) ställas in. Om inget driftmönster är inställt för Timerfunktion 2 gäller endast mönstret för Timerfunktion 1. Om Timerfunktion 2 är inställt för helt år (t. ex. mars till feb.) gäller endast driftmönstret för Timerfunktion 2.

# Timerfunktionen aktiveras och inaktiveras på alternativskärmen. (Se avsnittet "Allmän drift")

#### <Ställa in timerfunktion-perioden>

- Från huvudinställningsmenyn använder du F2 och F3 för att markera timerfunktion-ikonen och trycker sedan på BEKRÄFTA.
- 2. Förhandsvisningsskärmen för timerfunktion-perioden visas.
- 3. För att ändra timerfunktion-perioden, tryck på knappen F4.
- 4. Tidsfältsredigeringsskärmen visas.
- Använd knappen F2/F3 för att peka på en startmånad för timerfunktion 2, och tryck sedan på BEKRÄFTA.
- Använd knappen F2/F3 för att peka på en slutmånad för timerfunktion 2, och tryck sedan på BEKRÄFTA.
- 7. Tryck på F4 för att spara inställningar.

#### <Ställa in timerfunktionen>

- Från huvudinställningsmenyn använder du F2 och F3 för att markera timerfunktion--ikonen och trycker sedan på BEKRÄFTA.
- Från förhandsvisningsskärmen för timerfunktion 2-perioden använder du F1 och F2 för att bläddra och väljer varje undertext i tur och ordning genom att trycka på BEKRÄFTA
- 3. Timerfunktion-undermenyn visas. Ikonerna visar följande lägen;
  - Värme

S

- Kyla
- Varmvatten
- Använd knapparna F2 och F3 för att flytta mellan lägesikonerna och tryck på BEKRÄFTA för att se FÖRHANDSVISNINGS-skärmen för varje läge.

På förhandsvisningsskärmen kan du se de aktuella inställningarna. Under 2-zonsvärmedrift, tryck på F1 för att växla mellan Zon1 och Zon2. Veckodagarna visas längs med skärmens övre kant. Dagar som är understrukna har alla samma inställningar.

Dagarnas och nätternas timmar visas med ett fält längs med skärmens mitt. Där det visas i svart är rumsuppvärmning/kyla och varmvatten (det alternativ som är valt) tillåtet.

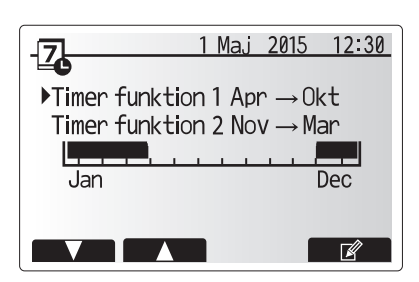

Timerfunktion 2 förhandsvisningsskärm

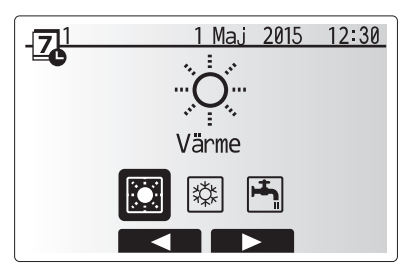

Valskärm för timerfunktion 1-läget

# 4 Anpassa inställningar för ditt hem

5. Tryck på knappen F4 på förhandsvisnings-menyskärmen.

- 6. Välj först vilka veckodagar du vill schemalägga.
- Tryck på knapparna F2/F3 för att gå mellan dagarna och använd F1 för att markera eller avmarkera rutan.
- 8. Tryck på BEKRÄFTA när du har valt dagarna.

- 9. Tidsredigeringsskärmen visas.
- Använd knapparna F2/F3 för att gå till den punkt då du vill att det valda läget inte ska vara aktivt och tryck på BEKRÄFTA för att starta.
- Använd knappen F3 för att ställa in önskad inaktivitetstid och tryck på BEKRÄFTA.
- 12. Du kan lägga till upp till 4 inaktivitetsperioder inom ett 24-timmars intervall.

13. Tryck på F4 för att spara inställningarna.

När du schemalägger värme använder du knappen F1 för att ändra mellan inställningarna för tid och temperatur. På så sätt kan du ställa in en lägre temperatur för ett visst antal timmar, t.ex. för att ställa in en lägre temperatur om det kan behövas på natten när man sover.

#### Observera:

- Timerfunktionen för rumsuppvärmning/-kylning och varmvatten ställs in på samma sätt. Men för varmvatten kan endast tid användas som variabel.
- En liten soptunna visas också, och om du trycker på denna ikon tas den senaste osparade åtgärden bort.
- Det är nödvändigt att använda funktionen SPARA med knappen F4 för att spara inställningarna. BEKRÄFTA fungerar INTE som SPARA för denna meny.

# Servicemeny

Servicemenyn skyddas av ett lösenord för att förhindra oavsiktliga ändringar i funktionsinställningarna av en obehörig/okvalificerad person.

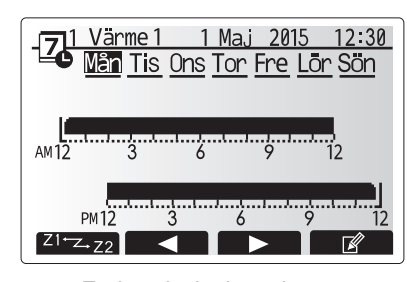

### Förhandsvisningsskärm

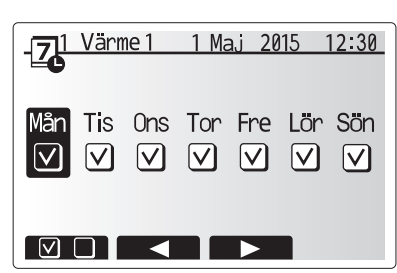

Skärm för val av veckodag

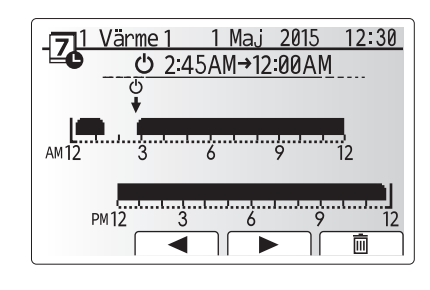

Inställningsskärm 1 för periodens tid

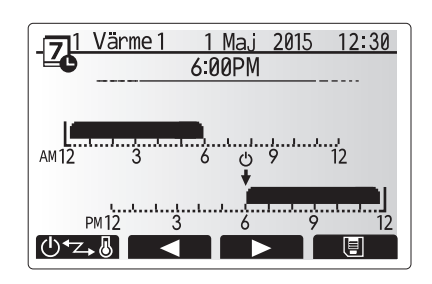

Inställningsskärm 2 för periodens tid

# Felsökning

Följande tabell ska användas som guide vid möjliga problem. Den är inte fullständig och alla problem bör undersökas av installatören eller en annan kompetent person. Användare bör inte försöka att reparera systemet själva.

Vid inget tillfälle bör systemet vara igång med förbikopplade eller igensatta säkerhetsanordningar.

| Felsymptom                                                                                   | Möjlig orsak                                                                                                    | Lösning                                                                                                    |
|----------------------------------------------------------------------------------------------|----------------------------------------------------------------------------------------------------|----------------------------------------------------------------------------------------------------|
| Kallt vatten i kranen                                                                        | Schemalagd kontroll av.                                                                                                    | Kontrollera inställningar och ändra om nödvändigt.                                                                                                    |
| (system med varmvattentank)                                                                  | Allt varmvatten från DHW-tanken använt                                                                                                    | Se till så att varmvattenläget är igång och vänta tills varmvattentanken har värmts upp igen.                                                                                                    |
|                                                                                              | Värmepunp eller elektriska uppvärmare fungerar inte                                                                                                    | Kontakta installatör.                                                                                                    |
| Värmesystemet når inte den                                                                   | Förbjuda-, timerfunktion- eller semester funktion- läge valt                                                                                                    | Kontrollera inställningarna och ändra efter vad som är lämpligt.                                                                                                    |
| inställda temperaturen.                                                                      | Fel storlek på element                                                                                                    | Kontakta installatör.                                                                                                    |
|                                                                                              | Rummet i vilket temperatursensorn finns håller en annan temperatur än resten av huset.                                                                                                    | Flytta temperatursensorn till ett mer passande rum.                                                                                                    |
|                                                                                              | Batteriproblem *endast trådlös kontroll                                                                                                    | Kontrollera batteriets effekt och byt ut om det är tomt.                                                                                                    |
| Avkylningssystemet kyler inte ner<br>till inställd temperatur. (ENDAST<br>för ERSE-modeller) | När vattnet i cirkulationskretsen är överdrivet varmt,<br>startar avkylningsläget med en fördröjning för att skydda<br>utomhusenheten.                                                                                                    | Normal drift                                                                                                    |
|                                                                                              | När utomhustemperaturen är betydligt låg startar inte avkylningsläget för att undvika att vattenledningarna fryser.                                                                                                    | Om frysskyddsfunktionen inte behövs kontakta installatören för att ändra inställningarna.                                                                                                    |
| Efter varmvattendrift stiger rumstemperaturen lite.                                          | Efter avslutat varmvattenläge leder 3-vägsventilen<br>bort varmvatten från varmvattentanken till<br>rumsuppvärmningskretsen. Detta sker för att förhindra<br>överhettning av hydroboxens komponenter. Mängden<br>varmvatten som leds till rumsuppvärmningskretsen<br>beror på typen av system och rörledning som går mellan<br>plattvärmeväxlaren och hydroboxen. | Normal drift, ingen åtgärd nödvändig.                                                                                                    |
| Värmeavgivare är<br>inte i varmvattenläge.<br>(Rumstemperaturen stiger.)                     | 3-vägsventilen kan ha främmade objekt i sig eller<br>varmvatten kan flöda till uppvärmningssidan på grund av<br>fel.                                                                                                    | Kontakta installatör.                                                                                                    |
| Schemafunktionen hindrar<br>systemet från att köras men<br>utomhusenheten körs.              | Frysskyddsfunktionen är aktiv.                                                                                                    | Normal drift, ingen åtgärd nödvändig.                                                                                                    |
| Pumpen körs utan anledning<br>under en kort tidsperiod.                                      | Mekanism för att förhindra stopp i pumpen på grund av avlagringar.                                                                                                    | Normal drift, ingen åtgärd nödvändig.                                                                                                    |
| Det hörs ett mekaniskt ljud från<br>hydroboxen                                               | Värmare slås på/av                                                                                                    | Normal drift, ingen åtgärd nödvändig.                                                                                                    |
| Högljutt ledningssystem                                                                      | Luft instängt i systemet                                                                                                    | Försök med att lufta elementen (om sådana finns). Om symptomen<br>fortsätter kontakta i så fall installatören.                                                                                                    |
|                                                                                              | Löst ledningssystem                                                                                                    | Kontakta installatör.                                                                                                    |
| Vatten tappas av från en av säkerhetsventilerna                                              | Systemet har överhettats eller är under övertryck                                                                                                    | Stäng av strömmen till värmepump och alla doppvärmare, kontakta sedan installatören.                                                                                                    |
| Små mängder vatten droppar från<br>en av säkerhetsventilerna.                                | Smuts kan förhindra att ventilens tätning helt är stängd                                                                                                    | Skruva ventilens lock åt det håll som visas tills dess att du hör ett klick.<br>Detta kommer att släppa ut en liten mängd vatten som sköljer bort smuts<br>från ventilen. Var försiktig då vattnet som släpps ut kommer att vara varmt.<br>Skulle ventilen fortsätta att droppa så kontakta installatören eftersom det<br>kan bero på att gummitätningen kan vara skadad och behöver bytas ut. |
| En felkod visar sig på<br>huvudkontrollens bildskärm.                                        | Inomhus eller utomhusenheten rapporterar ett onormalt tillstånd                                                                                                    | Notera felkodens nummer och kontakta installatören.                                                                                                    |
| <strömavbrott></strömavbrott>                                                                |                                                                                                    |                                                                                                    |

Alla inställningar sparas under en vecka utan ström; efter en vecka sparas ENDAST datum/tid.

# Underhåll

Underhåll i hydroboxen bör utföras årligen och endast av en kompetent person. Användare bör inte försöka utföra service eller byta ut delar i hydroboxen själva. Om den här instruktionen inte följs kan det resultera i att användaren skadas, enheten skadas och att produktens garanti blir ogiltig.

Utöver årlig service är det nödvändigt att byta ut eller undersöka vissa delar efter en viss period av systemdrift. Se tabellerna nedan för detaljerade instruktioner. Utbyte och undersökning av delar ska alltid utföras av en behörig person med rätt utbildning och kompetens.

#### Delar som måste bytas ut med jämna mellanrum

| Delar                                 | Byt ut efter | Möjliga fel |
|---------------------------------------|--------------|-------------|
| Trycksäkerhetsventil (TSV)            |              |             |
| Luftventil (Auto/Manuell)             |              |             |
| Dräneringskran (primär-/sanitärkrets) | 6 år         | Vattenläcka |
| Manometer                             |              |             |
| Inloppskontrollgrupp (IKG)*           |              |             |
|                                       |              |             |

\* TILLVALSDELAR för Storbritannien

#### Delar som måste undersökas med jämna mellanrum

| Delar                  | Kontrollera efter    | Möjliga fel               |
|------------------------|----------------------|---------------------------|
|                        |                      | Jordfel får kretsbrytaren |
| Doppvärmare            | 2 år                 | att aktiveras (värmaren   |
|                        |                      | är alltid AV)             |
| Vattencirkulationspump | 20 000 timmar (3 år) | Vattencirkulationspumpfel |

Delar som INTE får återanvändas efter service

\* O-ring \* Packning

Observera: Byt alltid ut packningen för pumpen mot en ny varje gång det regelbundna underhållet utförs (efter 20 000 timmars användning eller efter varje 3-årsperiod).

# [Anmärkningar]